# Niagara Health System

### Future State: Bridge Transfusion - Multi-Unit Start Transfusion

Cerner Workflow ID: 20904 (v. 6.0) Client Workflow ID: 248

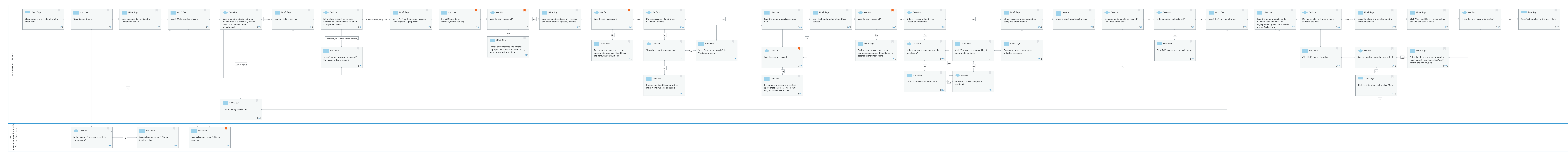

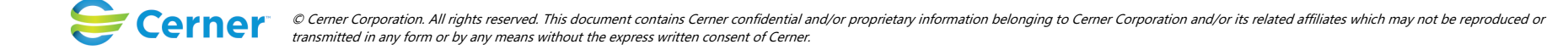

Last updated by Julianne Morosin, Mar 10, 2025 1:30pm (UTC -4 hours)

Cerner Workflow ID: 20904 (v. 6.0) Client Workflow ID: 248

Mar 17, 2025

## **Workflow Details:**

Workflow Name: Bridge Transfusion - Multi-Unit Start Transfusion Workflow State: Future State Workstream: Ongoing Assessment and Treatment Venue: Acute Care Client Owner: Cerner Owner: Standard: Yes Related Workflow(s): Tags:

## **Workflow Summary:**

Service Line: Related Solution(s): Bridge Transfusion Administration Project Name: Niagara Health System:OPT-0297674:NIAG\_CD Niagara HIS RFP TestBuilder Script(s): Cerner Workflow ID: 20904 (v. 6.0) Client Workflow ID: 248 Workflow Notes: Introduced By: WS 3.2 Validated By: WS 5.2

## Swim Lane:

Role(s): Nurse (RN) Provider RPN [Custom]

Department(s): Security Position(s):

## Start/Stop [3]

Description: Blood product is picked up from the Blood Bank

## Work Step [6]

Description: Open Cerner Bridge

## Work Step [7]

Description: Scan the patient's wristband to identify the patient.

## Work Step [8]

Description: Select 'Multi-Unit Transfusion'

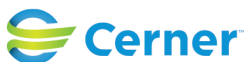

Cerner Workflow ID: 20904 (v. 6.0) Client Workflow ID: 248

Last updated by Julianne Morosin, Mar 10, 2025 1:30pm (UTC -4 hours)

## Decision [80]

Description: Does a blood product need to be loaded or does a previously loaded blood product need to be administered?

## Work Step [81]

Description: Confirm 'Add' is selected

## Decision [16]

Description: Is the blood product Emergency Released or Crossmatched/Assigned to a specific patient?

## Work Step [18]

Description: Select 'Yes' for the question asking if the Recipient Tag is present

## Work Step [20]

Description: Scan 2D barcode on recipient/transfusion tag

Comments: The patient's MRN, patient's name, blood product unit number, and the patient's blood type should all populate on the screen.

## Decision [21]

Description: Was the scan successful?

Comments: This assumes the user's barcode scanner is configured correctly and the user scanned the correct barcode. An unsuccessful scan would give an error message that the patient's MRN, name, or blood type does not match the patient pulled up in Bridge.

## Work Step [23]

Description: Scan the blood product's unit number and blood product's (Ecode) barcode

## Decision [28]

Description: Was the scan successful?

Comments: This assumes the user's barcode scanner is configured correctly and the user scanned the correct barcode.

## Decision [234]

Description: Did user receive a 'Blood Order Validation" warning?

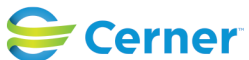

Cerner Workflow ID: 20904 (v. 6.0) Client Workflow ID: 248

Mar 17, 2025

## Work Step [166]

Description: Scan the blood products expiration date

## Work Step [49]

Description: Scan the blood product's blood type barcode

## **Decision** [44]

Description: Was the scan successful?

Comments: This assumes the user's barcode scanner is configured correctly and the user scanned the correct barcode.

## Decision [121]

Description: Did user receive a Blood Type Substitution Warning?

## Work Step [134]

Description: Obtain cosignature as indicated per policy and click Continue

## **System** [137]

Description: Blood product populates the table

## Decision [55]

Description: Is another unit going to be "loaded" and added to the table?

## **Decision** [99]

Description: Is the unit ready to be started?

## Work Step [76]

Description: Select the Verify radio button

#### Work Step [77]

Description: Scan the blood product e-code barcode. Verified unit will be highlighted in green. Can also select the verify checkbox.

#### Decision [188]

Description: Do you wish to verify only or verify and start the unit?

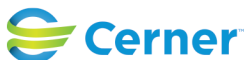

Cerner Workflow ID: 20904 (v. 6.0) Client Workflow ID: 248

Mar 17, 2025

### Work Step [63]

Description: Spike the blood and wait for blood to reach patient vein

### Work Step [79]

Description: Click 'Verify and Start' in dialogue box to verify and start the unit

#### Decision [112]

Description: Is another unit ready to be started?

#### Start/Stop [115]

Description: Click 'Exit' to return to the Main Menu

### Work Step [22]

Description: Review error message and contact appropriate resources (Blood Bank, IT, etc.) for further instructions

#### Work Step [38]

Description: Review error message and contact appropriate resources (Blood Bank, IT, etc) for further instructions

#### Decision [237]

Description: Should the transfusion continue?

#### Work Step [239]

Description: Select 'Yes' on the Blood Order Validation warning

#### Work Step [52]

Description: Review error message and contact appropriate resources (Blood Bank, IT, etc.) for further instructions

#### Decision [122]

Description: Is the user able to continue with the transfusion?

#### Work Step [125]

Description: Click 'Yes' to the question asking if you want to continue

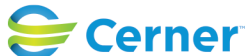

Cerner Workflow ID: 20904 (v. 6.0) Client Workflow ID: 248

Last updated by Julianne Morosin, Mar 10, 2025 1:30pm (UTC -4 hours)

## Work Step [130]

Description: Document mismatch reason as indicated per policy

## Start/Stop [109]

Description: Click 'Exit" to return to the Main Menu

## Work Step [19]

Description: Select 'No' for the question asking if the Recipient Tag is present

## Decision [180]

Description: Was the scan successful?

Comments: This assumes the user's barcode scanner is configured correctly and the user scanned the correct barcode.

## Work Step [201]

Description: Click Verify in the dialog box.

## Decision [191]

Description: Are you ready to start the transfusion?

## Work Step [248]

Description: Spike the blood and wait for blood to reach patient vein. Then select 'Start" next to the unit infusing

## Work Step [242]

Description: Contact the Blood Bank for further instructions if unable to resolve

## Work Step [181]

Description: Review error message and contact appropriate resources (Blood Bank, IT, etc.) for further instructions

## Work Step [126]

Description: Click Exit and contact Blood Bank

## Decision [185]

Description: Should the transfusion process continue?

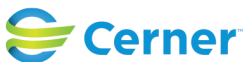

Cerner Workflow ID: 20904 (v. 6.0) Client Workflow ID: 248

Mar 17, 2025

#### Start/Stop [221]

Description: Click 'Exit" to return to the Main Menu

#### Work Step [90]

Description: Confirm 'Verify' is selected

#### Swim Lane:

Role(s): OR Nurse [Custom] Anesthesia Anesthesia Assistant [Custom] Endo Nurse [Custom]

### Department(s): Security Position(s):

#### Decision [209]

Description: Is the patient ID bracelet accessible for scanning?

#### Work Step [206]

Description: Manually enter patient's FIN to identify patient

#### Work Step [252]

Description: Manually enter patient's FIN to continue

Comments: A second FIN entry is required to enter any workflow if a patient is identified by manually entering their FIN.

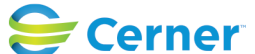